## **\***SALUS CLINIC

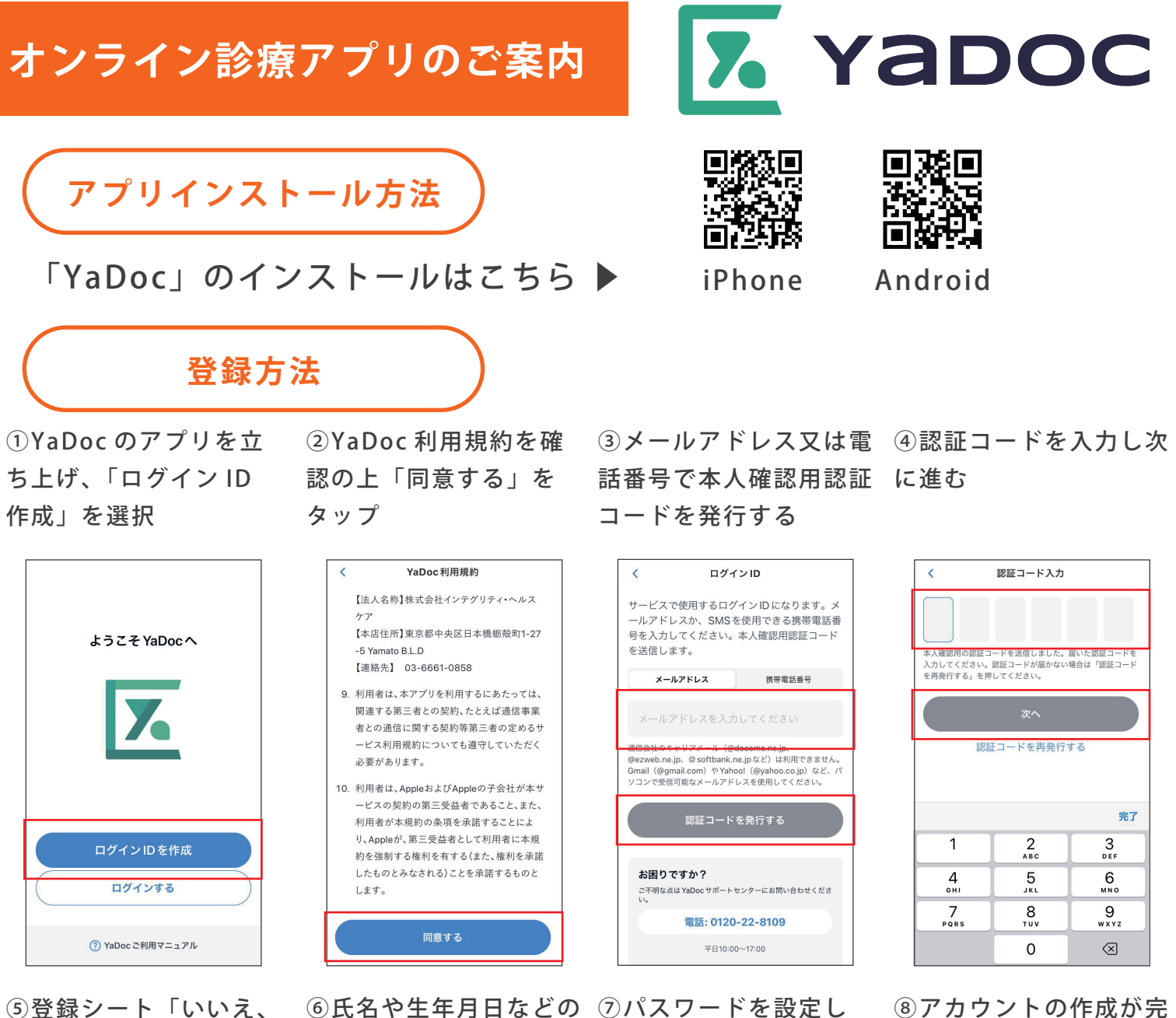

受け取っていません」を 個人情報を入力す 選択

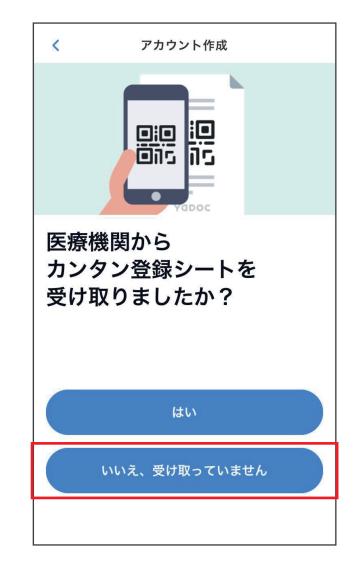

⑥氏名や生年月日か

| などの | ⑦パスワードを設定し |
|-----|------------|
| 3   | 「作成する」を進む  |

⑧アカウントの作成が完 てしました

| く アカウント作成         |        |   |  |  |  |
|-------------------|--------|---|--|--|--|
| 姓                 | 名      |   |  |  |  |
| 田中                | 太郎     |   |  |  |  |
| 姓 ふりがな            | 名 ふりがな |   |  |  |  |
| たなか               | たろう    |   |  |  |  |
| 生年月日              |        |   |  |  |  |
|                   |        | • |  |  |  |
| 性別                |        |   |  |  |  |
| 選択してください          |        | • |  |  |  |
| <b>郵便番号</b><br>任意 |        |   |  |  |  |
| 1030014           |        |   |  |  |  |
|                   |        |   |  |  |  |

アカウント作成 < の受給者証 ◎ 写真を追加 ログインID c.suzuki@tokiwagroup.jp パスワード 0 使用可能な文字: 半角アルファベット (A~Z, a~z)、半角数字、記号 作成する

アカウント作成が 完了しました 入力した情報は設定から確認や編集ができます。ログ インIDやパスワードは大切に保管してください。

医療機関連携を行う(裏面へ)

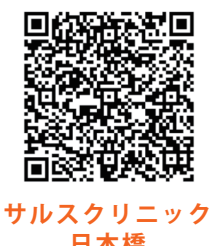

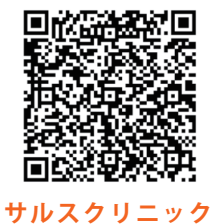

武蔵境

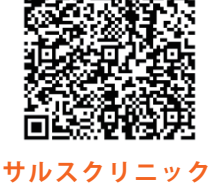

有明

医療機関連携方法

①「設定」から「医療

機関連携」を選択

日本橋

※医療機関名検索の場合、

該当のクリニックを選択

③住所等の個人情報を 入力し申請する <連携作業完了です>

| 設定         | く 医療機関連携        | < 医療機関検索                                     | く 医療機関申請                                                                                                    |
|------------|-----------------|----------------------------------------------|----------------------------------------------------------------------------------------------------|
| プロフィール >   | <b>逮携中</b> 申請中  | Q サルスクリニック                                   | <b>診察券番号</b><br>任意                                                                                                    |
| ログインID >   |                 | サルスクリニック日本橋                                  | 例) 12345                                                                                                    |
| パスワード >    |                 | 東京都中央区日本橋2-8-1東京日本橋タワーアネックス                  | 診療券をお持ちの力は、診療券番号を入力してくたさい。<br>郵便番号                                                                                                    |
| クレジットカード > |                 | リルスクリーツクレ風視 ><br>東京都武蔵野市境1-15-5グランシャルール武蔵境3F | 1030014                                                                                                    |
| 医療機関連携     | 連携中の医療機関はありません。 | サルスクリニック有明<br>東京都江東区有明2-1-7有明ガーデンモール&スパ1F    | 住所                                                                                                    |
| アラーム       |                 |                                              | 建物名。部屋番号                                                                                                    |
| ヘルスケア >    | ORコード読込         |                                              | YAMATO B.L.D                                                                                                    |
| ご利用マニュアル > | 医療機関名で検索        |                                              | 電話番号                                                                                                    |
| ビ          | キャンセル           |                                              | 日本 日本 1 |

連携が完了すると、アプリに連携のお知らせが届きます

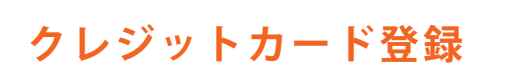

①「設定」から「クレ ジットカード」を選択

| <b>②ク</b> | レ | ジ | ッ | 卜 | カ | — | ドを |
|-----------|---|---|---|---|---|---|----|
| 登録        | す | る |   | を | タ | ッ | プ  |

②「QR コード読込」

又は「医療機関名で

※本紙右上の QR

検索」を選択

カードの登録 < ード番号 義 TARO YAMADA 効期限 クレジ 月/年 ク キュリティーコード 記録

③カード情報を入力し 「登録する」を進む <登録作業完了です>

|                  | 設定       |           |          |
|------------------|----------|-----------|----------|
| プロフィール           |          |           | >        |
| ログインID           |          |           | >        |
| パスワード            |          |           | >        |
| クレジットカード         |          |           | >        |
| 医療機関連携           |          |           | >        |
| アラーム             |          |           | >        |
| ヘルスケア            |          |           | >        |
| ご利用マニュアル         |          |           | >        |
| □ □<br>□線 _ 症状管理 | 31<br>診察 | Q<br>S知らせ | ()<br>R# |

| クレジットカード            |             | > | ( |
|---------------------|-------------|---|---|
|                     |             | ; | ђ |
|                     |             |   | 名 |
|                     |             |   | Т |
| ットカードは登録されている       | ません         | 4 | 旬 |
| レジットカードを登録する        | 5           |   | t |
|                     |             |   |   |
|                     |             |   |   |
| 「日本<br>症状管理 診察 あ知らせ | (Q)<br>BOTE |   |   |
|                     |             |   |   |

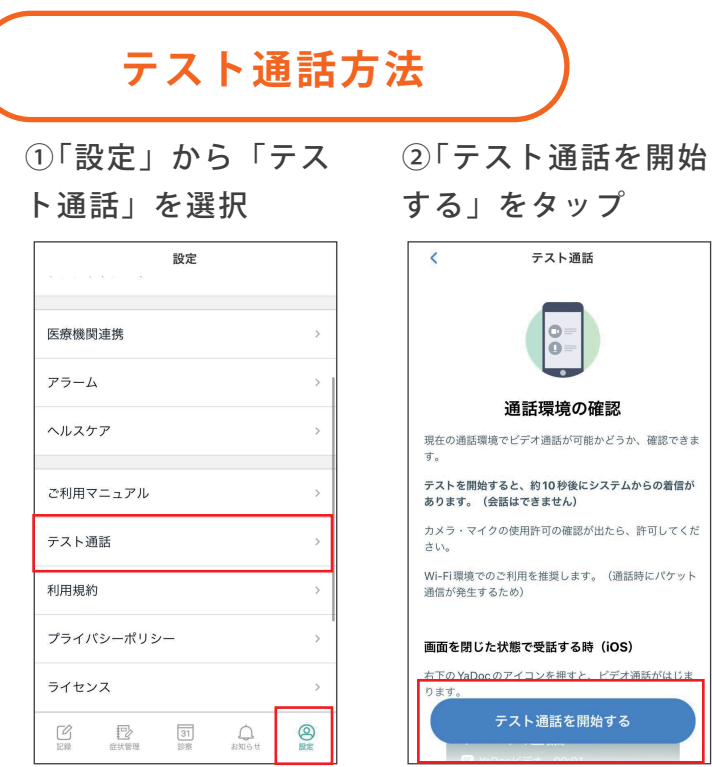

する」をタップ テスト通話 通話環境の確認 現在の通話環境でビデオ通話が可能かどうか、確認できま

テスト通話を開始する

⑥右下の赤いボタンを押

しテスト通話を終了する

③電話を取る

※iPhone の場合

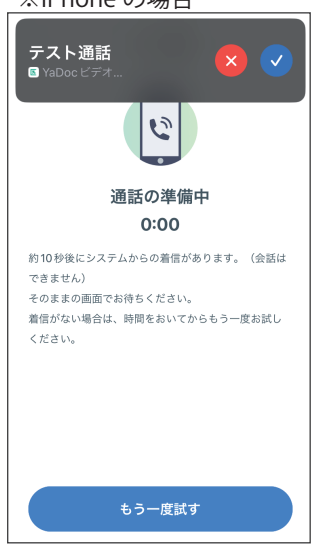

④マイクのアクセスを 許可する

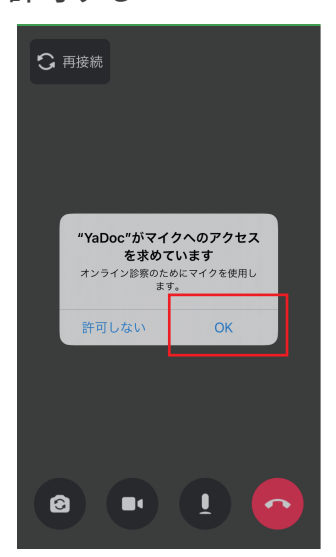

⑤テスト通話を確認する ※本番の診察でもこちら の画面になります

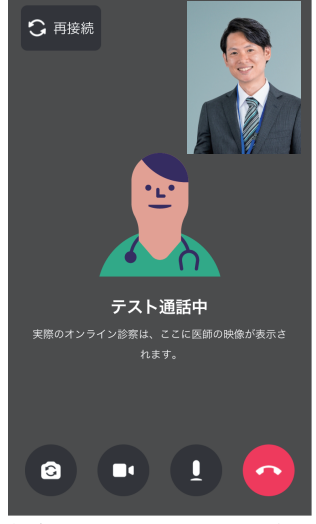

ビデオ、マイクは黒色が ON

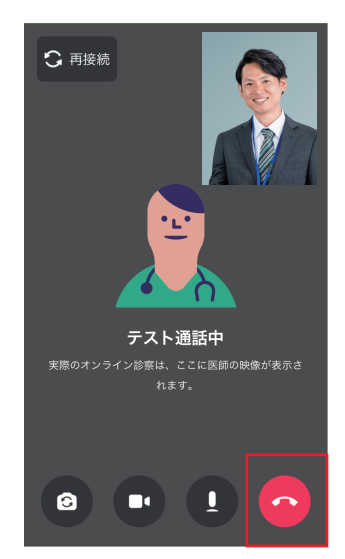